## WISQARS Data Visualization Intro Training: Narrative/Audio Description

| Descriptive Text: | CDC Logo. CDC Logo zooms out.                                                                                                    |
|-------------------|----------------------------------------------------------------------------------------------------|
| Text on Screen:   | Welcome to WISQARS Data Visualization. This<br>tool displays fatal and nonfatal injury data in an<br>interactive, visual format. You can use data<br>from this tool to learn more about the public<br>health burden associated with unintentional<br>and violence-related injuries within the United<br>States. |
| Descriptive Text: | Music playing in the background. Animated text<br>and video. Logo for WISQARS. Image of<br>Computer appears.                                                                                                    |
| Text on Screen:   | Select "I Agree" to access the website.                                                                                                    |
| Descriptive Text: | Orange box appears around "I Agree" button.                                                                                                    |
|                   | Orange box around Explore Data.                                                                                                    |
| Text on Screen:   | Today we are going to explore the filter<br>function. This feature allows you to search for<br>specific information relevant to your needs.                                                                                                    |
| Descriptive Text: | Orange box around Filter Data button.                                                                                                    |
|                   | Filter Data Dashboard pop-up appears with multiple categories to filter from.                                                                                                    |
| Text on Screen:   | The Filter Dashboard provides a list of some of<br>the variables and demographics you can use to<br>filter the data. Let's select Unintentional for<br>Intent of Death and Fall for Mechanism of<br>Death.                                                                                                    |
| Descriptive Text: | Orange box appears around Unintentional<br>Checkbox and Fall Checkbox. Orange box<br>around Apply Filters Button.                                                                                                    |
|                   | Orange box around Filters: Unintentional Fall<br>Deaths in top-left corner.                                                                                                    |

| Text on Screen:   | Scroll to see the injury-related death statistics<br>for unintentional falls; a map of injury-related<br>deaths and distribution by sex , age, race, and<br>ethnicity.                                            |
|-------------------|----------------------------------------------------------------------------------------------------|
| Descriptive Text: | Orange header around U.S. Map of Injury-<br>Related Deaths. Orange header around<br>Distribution by Sex. Orange header around<br>Distribution by Age. Orange header around<br>Distribution by Race and Ethnicity. |
| Text on Screen:   | We can also assess trends over time in<br>unintentional falls. These trend line graphs are<br>available by selecting the trends button.                                                                           |
| Descriptive Text: | Orange header around Trends button.                                                                                                    |
| Text on Screen:   | Scroll down to view the Distribution by Sex trend chart.                                                                                                    |
| Descriptive Text: | Orange header around Distribution by Sex.                                                                                                    |
| Text on Screen:   | You can scroll down further for trend lines for additional categories including age and race/ethnicity.                                                                                                    |
|                   | Hover over the data points on a trend line to see more details.                                                                                                    |
|                   |                                                                                                    |
| Descriptive Text: | Orange box around multiple data points.                                                                                                    |
|                   | WISQARS Data Visualization Logo with<br>cdc.gov/injury/wisqars url; CDC Logo in top<br>right corner                                                                                                    |